### PITSTOP PRO SUBSCRIPTION

サブスクリプションをアクティブにする方法

2020/05

#### ブラウザで<u>www.enfocus.com</u>へアクセス 右上のSign inをクリック

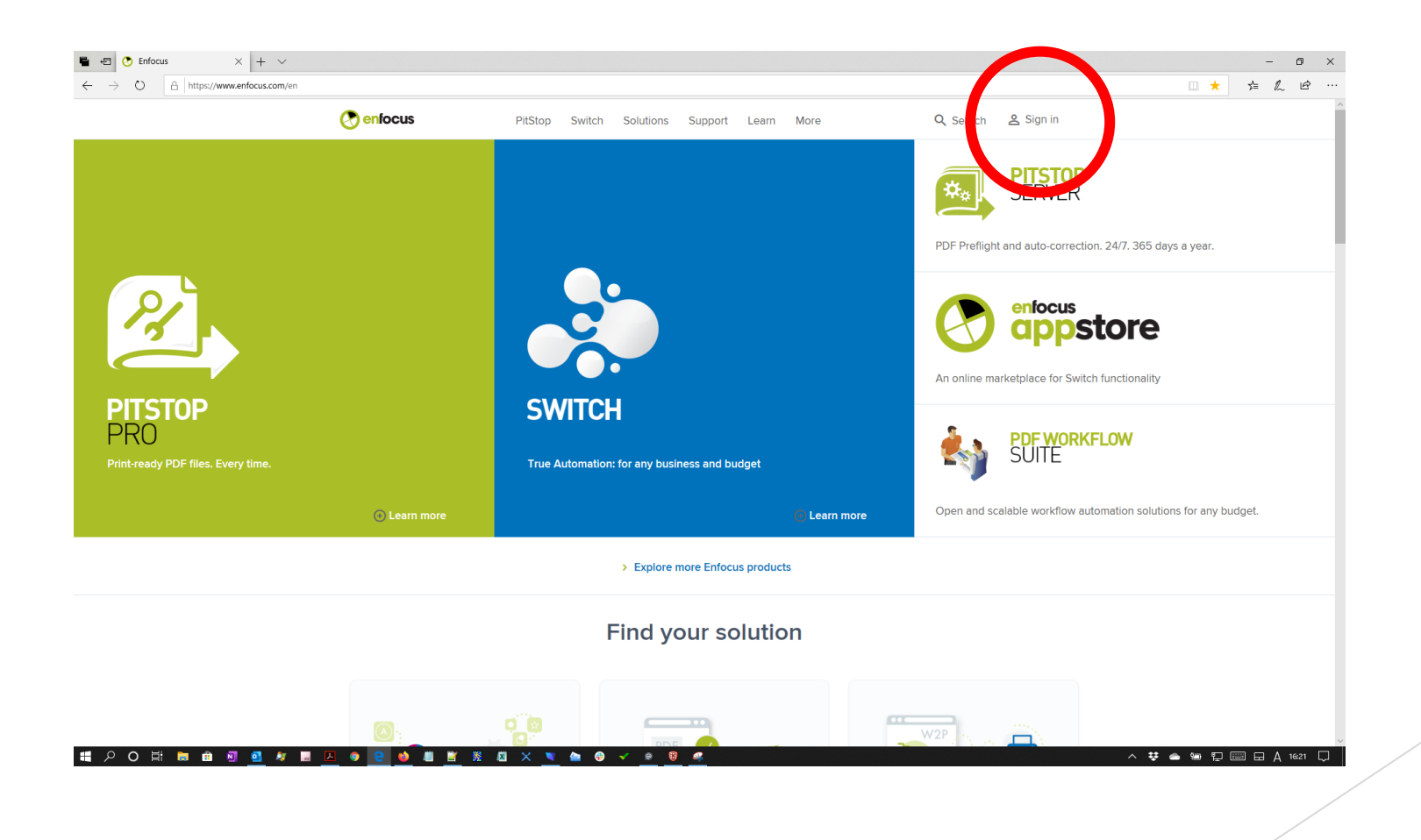

#### 既にEnfocus IDをお持ちの方は入力してSign in ボタンをクリック。お持ちでない方はGet an Enfocus IDをクリック。

| A https://www.enfocus.com/an/sign=in?destination=pode/203 |                                                                                                    | ······································ |      |
|-----------------------------------------------------------|----------------------------------------------------------------------------------------------------|----------------------------------------|------|
|                                                           | enfocus                                                                                                    |                                        |      |
|                                                           | Sign in<br>If you want to continue, you need to sign in with your Enfocus ID.<br>No Enfocus ID yet? Get it here!<br>Want to learn more about Enfocus ID? |                                        |      |
|                                                           | Email address Password Forgot Password?                                                                                                    | Enfocus ID<br>パスワード                    |      |
|                                                           | Sign In No Enfocus ID yet? Get an Enfocus ID.                                                                                                    | お持ちでない方はここで                            | をクリッ |
|                                                           | English                                                                                                    |                                        |      |
|                                                           |                                                                                                    |                                        |      |

## Enfocus IDとパスワードを入力してSign inボタンをクリック。

| Sign in   Enfocus X + V                             |                                                                                                    | - 0<br> |
|-----------------------------------------------------|----------------------------------------------------------------------------------------------------|---------|
| 7 0 nups//www.encus.com/en/signminus.inauon=houg23s | enfocus                                                                                                    |         |
|                                                     | Sign in<br>If you want to continue, you need to sign in with your Enfocus ID.<br>No Enfocus ID yet? Get it here!<br>Want to learn more about Enfocus ID?<br>Email address<br>softwaretoo2020@gmail.com<br>Password Forgot Password? |         |
|                                                     | ••••••• Sign in                                                                                                    |         |
|                                                     | No Enfocus ID yet? Get an Enfocus ID.                                                                                                    |         |
|                                                     | u English                                                                                                    |         |
|                                                     |                                                                                                    |         |

#### お持ちでない方はGet an Enfocus IDをク リック。

| → O A https://www.enfocus.com/en/sign-in?destination=node/293 |                                                                                                    |                            | <u> </u> | · >= % & | Ê |
|---------------------------------------------------------------|----------------------------------------------------------------------------------------------------|----------------------------|----------|----------|---|
|                                                               | enfocu                                                                                                    | s                          |          |          |   |
|                                                               | Sign in                                                                                                    |                            |          |          |   |
|                                                               | If you want to continue, you need to sign<br>No Enfocus ID yet? Get it here!<br>Want to learn more about Enfocus ID? | n in with your Enfocus ID. |          |          |   |
|                                                               | Email address                                                                                                    |                            |          |          |   |
|                                                               | Password                                                                                                    | Forgot Password?           |          |          |   |
|                                                               | Sign In                                                                                                    |                            |          |          |   |
|                                                               | No Enfocus In yet? Get an Enfocus ID.                                                                                |                            |          |          |   |
|                                                               |                                                                                                    | English                    |          |          |   |
|                                                               |                                                                                                    |                            |          |          |   |
|                                                               |                                                                                                    |                            |          |          |   |

#### Enfocus IDを作成します。お客様のEメー ルアドレスがEnfocus ID となります。

| 🖷 🖅 🕐 Create your Enfocus ID 🗙 🕂 🗸                                                                      |                                                                                                    |                                                    |             | -          | o ×    |
|----------------------------------------------------------------------------------------------------|----------------------------------------------------------------------------------------------------|----------------------------------------------------|-------------|------------|--------|
| $\leftrightarrow$ $\rightarrow$ O $\land$ https://www.enfocus.com/en/user/register?destination=node/293 |                                                                                                    |                                                    | □ ☆         | \$≡ L      | e      |
|                                                                                                    | Create your En<br>Fields marked with * are require<br>Want to learn more about Enfo<br>Email address * | focus<br>focus ID<br>ed fields.<br>cus ID?         | Enfocus ID  |            |        |
|                                                                                                    | This email address will be your Enfoc<br>registration. Make sure this is a perso<br>Password *         | us ID. It cannot be changed after<br>anal account. |             |            |        |
|                                                                                                    | Confirm password *                                                                                     |                                                    |             |            |        |
|                                                                                                    | Provide a password for the new acco                                                                    | ount in both fields.                               |             |            |        |
|                                                                                                    | First name *                                                                                           | Last name *                                        |             |            |        |
|                                                                                                    | Company name                                                                                           |                                                    |             |            |        |
|                                                                                                    | ZIP/Postal code *                                                                                      | City *                                             |             |            |        |
| # 2 0 H <u>■                                 </u>                                                       | < 💌 🌥 🕹 🗸 🙍 🗒                                                                                          | <u>e</u> <u>0</u>                                  | ^ ♥ ♠ ♥ 및 8 | II II 🛞 17 | 7:13 📮 |

| 、 ケー ニ グ                       |                                                                                                    |                          |
|--------------------------------|----------------------------------------------------------------------------------------------------|--------------------------|
|                                | ・ 必ず大文字1 文                                                                                                    | 于以上<br>字、小文字1 文字、数字1 文字を |
| Create your Enfocus ID × + · · | 入れる必要があり                                                                                                    |                          |
|                                | ・またL メールア<br>enfocus 付けられません。                                                                                                    | トレスに含まれる文字列は受け           |
|                                | Create your Enfocus ID<br>Fields marked with * are required fields.<br>Want to learn more about Enfocus ID?                                                                                                    |                          |
|                                | Email address * softwaretoo2020@gmail.com This email address will be your Enfocus ID. It cannot be changed after registration. Make sure this is a personal account.                                                                                                    |                          |
|                                | Password・<br>パス・                                                                                                    | ワード                      |
|                                | Confirm password · Confirm password · Confirm pass | の為パスワード                  |
|                                | Password must contain at least one uppercase character.     Password must contain at least one lowercase character.     Password must contain at least one digit.     Password must be at least 8 characters in length.                                                                                                    |                          |
|                                | Provide a password for the new account in both fields. First name * Last name *                                                                                                    |                          |
|                                | Company name                                                                                                    |                          |

#### すべて記入してCreate Enfocus IDボタン をクリック。

| Create your Enfocus ID × + · ·     O A https://www.enfocus.com/en/user/register?destination=node/293 |                                                                                                    |                                                                                                    |
|----------------------------------------------------------------------------------------------------|----------------------------------------------------------------------------------------------------|----------------------------------------------------------------------------------------------------|
|                                                                                                    | Password *                                                                                                    |                                                                                                    |
|                                                                                                    | ******                                                                                                    |                                                                                                    |
|                                                                                                    | Confirm password * Passwords match: yes                                                                                                    |                                                                                                    |
|                                                                                                    | •••••                                                                                                    |                                                                                                    |
|                                                                                                    | Provide a password for the new account in both fields. First name * Last name *                                                                                |                                                                                                    |
|                                                                                                    | Go Kato                                                                                                    | 姓名(入力必須)                                                                                                    |
|                                                                                                    | Company name                                                                                                    |                                                                                                    |
|                                                                                                    | SOFTWARE Too Corporation                                                                                                    | 云仙名(入川仕息)                                                                                                    |
|                                                                                                    | ZIP/Postal code * City *                                                                                                    |                                                                                                    |
|                                                                                                    | 105-0001 TOKYO                                                                                                    | ——————————————————————————————————————                                                                                                    |
|                                                                                                    | Country *                                                                                                    | 国々を Janan (1 九必須)                                                                                                    |
|                                                                                                    | Japan                                                                                                    | 国在でJapan(八川必須)                                                                                                    |
|                                                                                                    | Phone number                                                                                                    |                                                                                                    |
|                                                                                                    | 03-0151-3290                                                                                                    |                                                                                                    |
|                                                                                                    | By creating an Enfocus ID, I indicate that I agree to the terms in<br>the Enfocus privacy policy and I allow Enfocus to contact me via<br>phone and/or email.* | チェックボックス(入力必須)                                                                                                    |
|                                                                                                    | Create Enfocus ID                                                                                                    | プライバシーポリシーをご確認の上、チェックしてくだる                                                                                                    |
|                                                                                                    | Return to <mark>Sign in.</mark>                                                                                                    | Create Enfocus IDボタンをクリック                                                                                                    |
|                                                                                                    |                                                                                                    |                                                                                                    |
|                                                                                                    | Englis                                                                                                    | n view state in the state of the state of th |

### 下図のようにYour Enfocus ID has been createdと表示します。

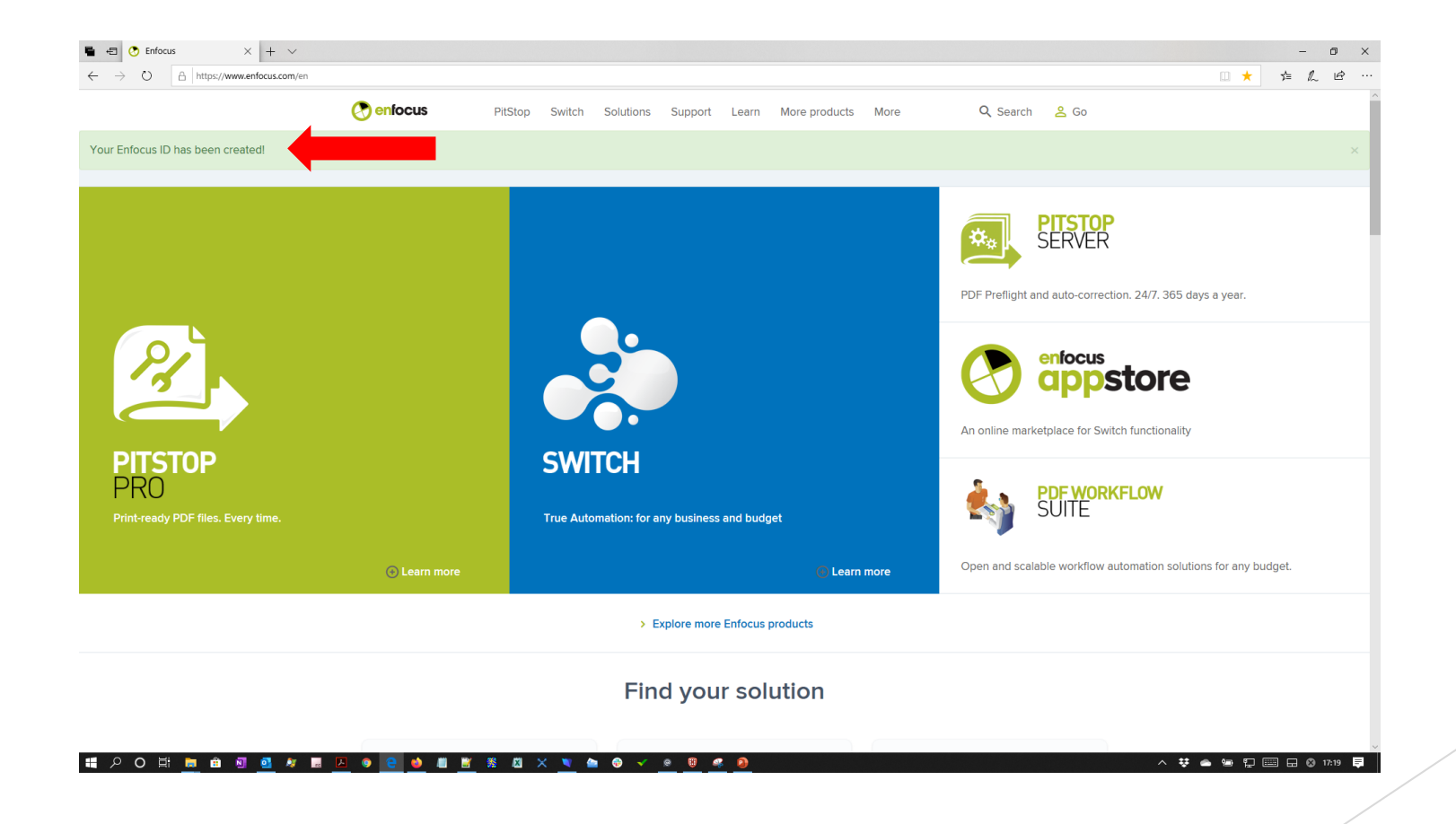

# 右上にお客様のお名前が表示していればサインインされています。

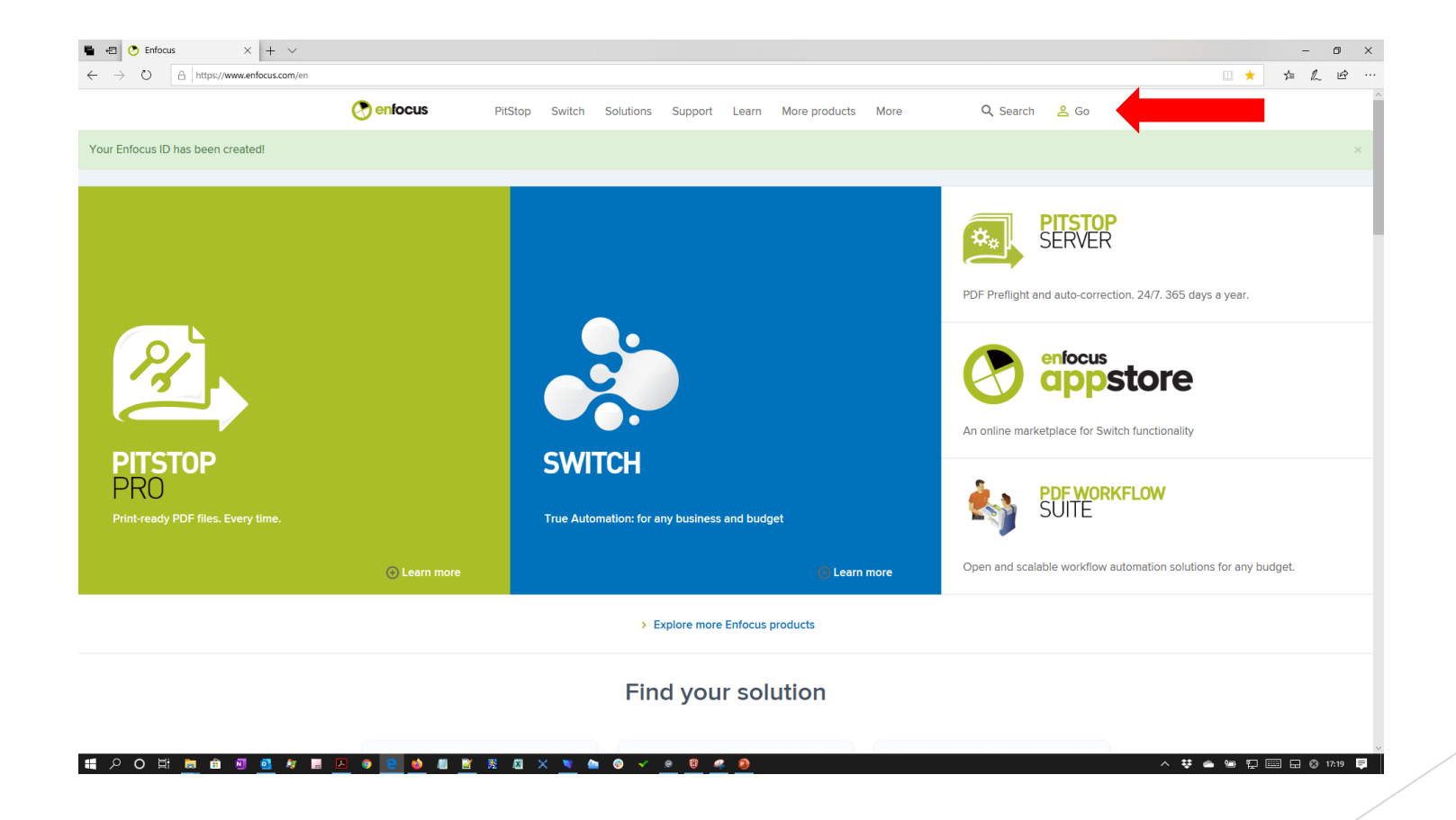

#### お客様のお名前をクリック。 My Account内のMy Account detailsをクリック。

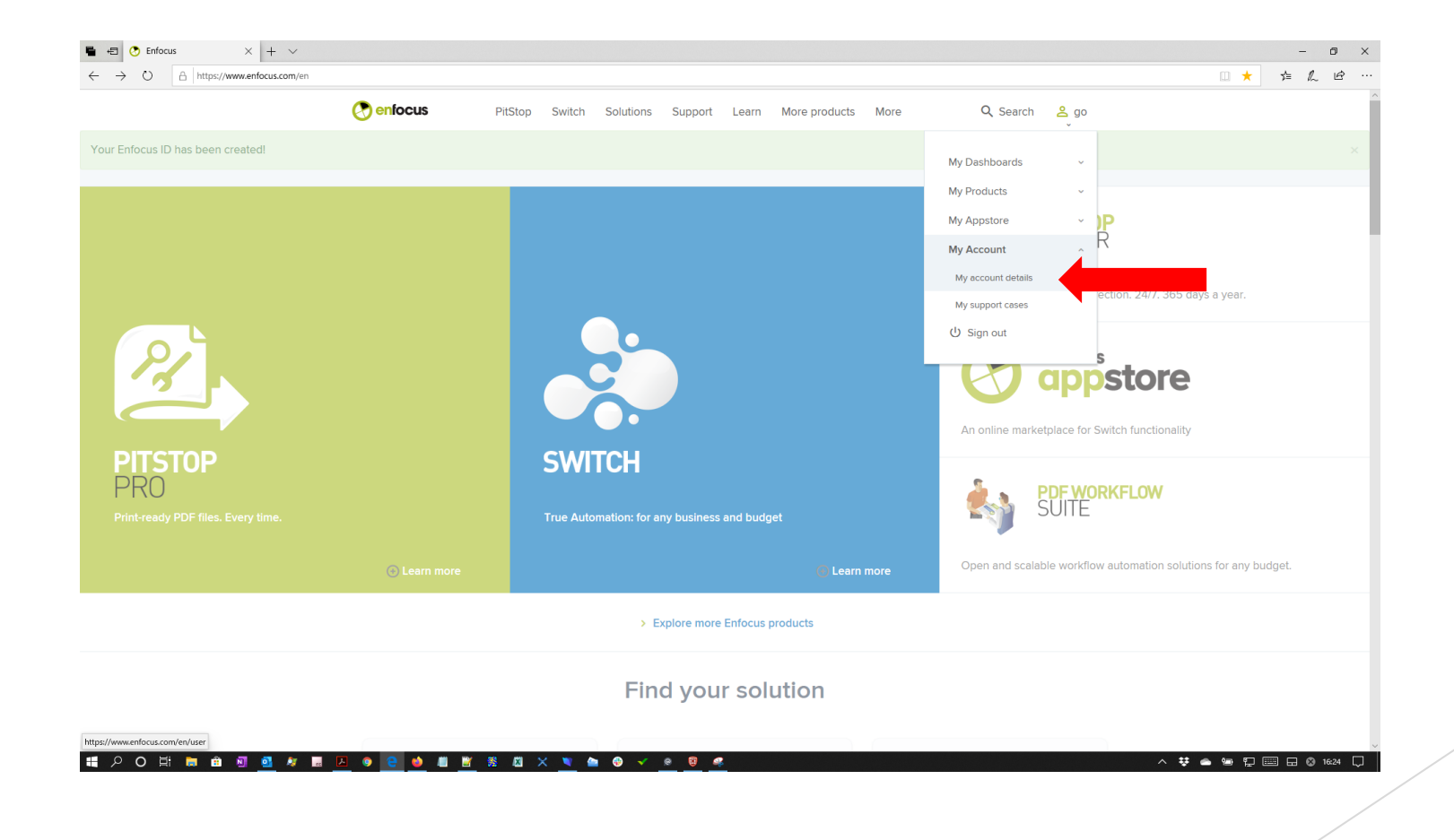

#### My Products内のMy Productsをクリック。

| 🖷 🖅 🤄 softwaretoo2020@gma 🗙 🕂 🗸                                          |                                    |                 |                                    |                 | - 0 >                  |
|--------------------------------------------------------------------------|------------------------------------|-----------------|------------------------------------|-----------------|------------------------|
| $\leftarrow$ $\rightarrow$ O $\triangle$ https://www.enfocus.com/en/user |                                    |                 |                                    |                 |                        |
|                                                                          | 🕐 enfocus                          |                 | Support Learn More products More   | 🔍 Search 🛛 🔒 go |                        |
|                                                                          |                                    | B My Dashboards | My Products My Appstore My Account |                 |                        |
|                                                                          | Home > My Account                  | 020@gmail.com   | My payments<br>My products         |                 |                        |
|                                                                          | Current password                   |                 |                                    |                 |                        |
|                                                                          | New password                       |                 |                                    |                 |                        |
|                                                                          | Confirm new pass                   | word            |                                    |                 |                        |
|                                                                          | First name *                       |                 | Last name *                        |                 |                        |
|                                                                          | Company name<br>software too corpo | oration         |                                    |                 |                        |
|                                                                          | ZIP/Postal code *                  |                 | City *                             |                 |                        |
|                                                                          | Country *                          |                 |                                    |                 |                        |
| https://www.enfocus.com/en/licenses                                      | Japan                              |                 |                                    | \$              |                        |
| # 2 O 単 <u>■</u> 命 図 <u>◎</u> タ ■ <u></u>                                | A 💿 💽 🌢 🔳 🖹 S                      | 8 🛛 🗙 💌 🎦 😂 🖌 🧕 |                                    |                 | ^ ♥ ♠ ☜ 및 🔤 🖬 ⊗ 1627 📮 |

#### Activate subscription IDをクリック。

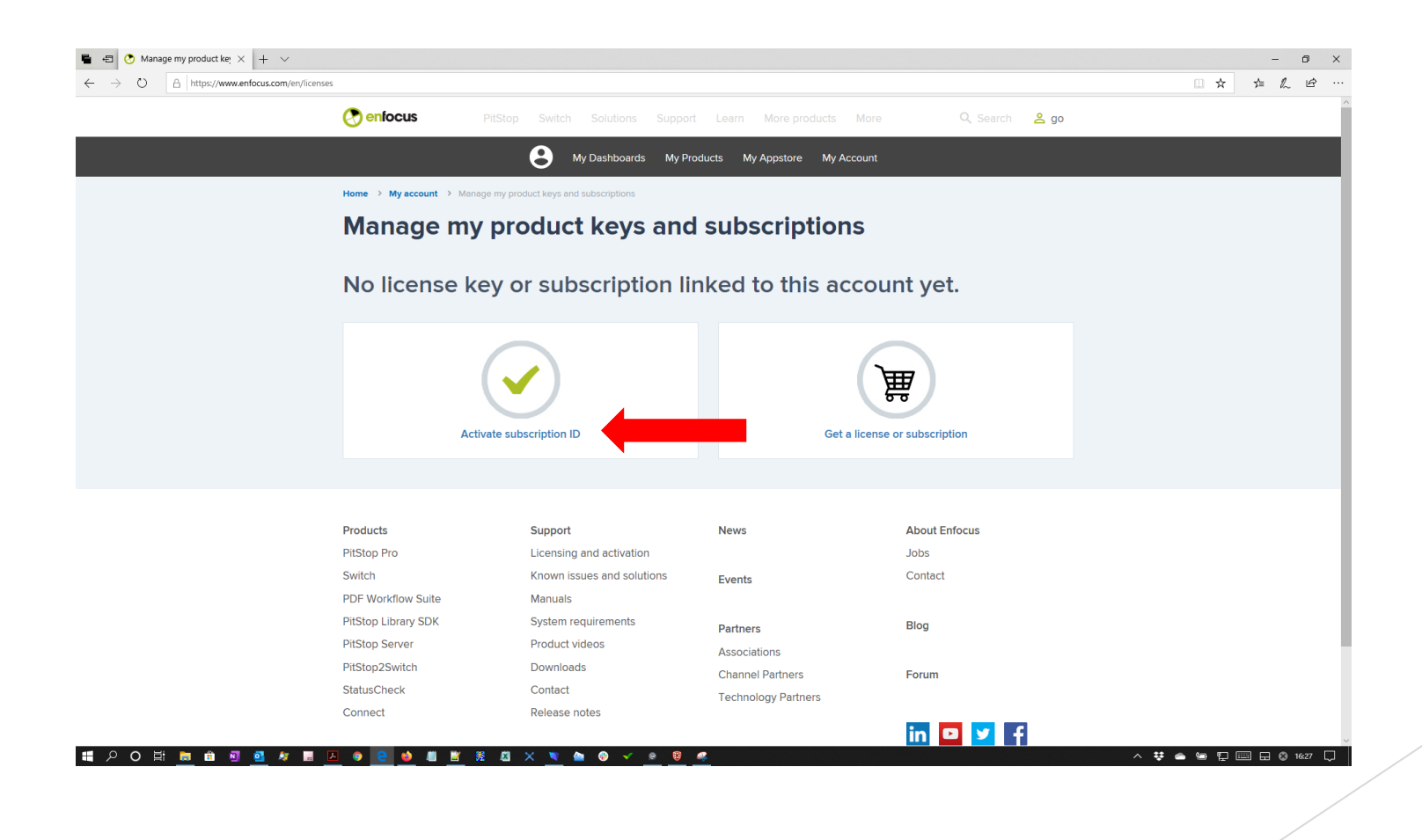

#### お手元に届いている(納品されている)証紙 に記載されていますSubscription IDを入力。

| O A https://www.enfocus.com | /en/account/enter-subscription-id?destination=licenses                                                                                                    |                                                               |                   |  |
|-----------------------------|----------------------------------------------------------------------------------------------------|---------------------------------------------------------------|-------------------|--|
|                             | O enfocus PitStop Switch Solutions Suppor                                                                                                    | t Learn More products More                                    | Q Search 🙎 go     |  |
|                             | Home > Enter subscription ID                                                                                                    |                                                               |                   |  |
|                             | Enter subscription ID                                                                                                    |                                                               |                   |  |
|                             | If you have bought a subscription from one of our resellers, you need to act<br>After you do this, it will be registered to your account and you can use it or<br>members. You only need to do this once for each Subscription ID. | ivate the subscription here.<br>assign it to one of your team |                   |  |
|                             | Subscription ID                                                                                                    |                                                               |                   |  |
|                             |                                                                                                    | Activate →                                                    |                   |  |
|                             |                                                                                                    |                                                               |                   |  |
|                             |                                                                                                    |                                                               |                   |  |
|                             |                                                                                                    |                                                               |                   |  |
|                             |                                                                                                    |                                                               |                   |  |
|                             |                                                                                                    |                                                               |                   |  |
|                             |                                                                                                    |                                                               |                   |  |
|                             |                                                                                                    |                                                               |                   |  |
|                             |                                                                                                    |                                                               |                   |  |
|                             |                                                                                                    |                                                               |                   |  |
|                             |                                                                                                    |                                                               |                   |  |
|                             |                                                                                                    |                                                               |                   |  |
|                             |                                                                                                    |                                                               |                   |  |
|                             | •                                                                                                    |                                                               |                   |  |
|                             |                                                                                                    |                                                               |                   |  |
|                             | © 2020 Enfocus, an Esko company                                                                                                    |                                                               | Visit Enfocus.com |  |
|                             |                                                                                                    |                                                               |                   |  |
|                             |                                                                                                    | ·                                                             |                   |  |

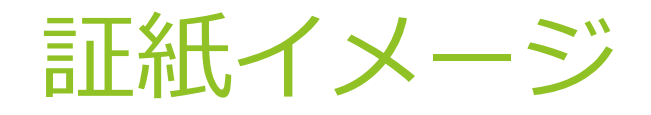

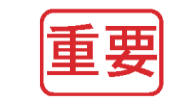

enfocus

#### サブスクリプションID

お申込いただきました製品のサブスクリプションIDはこの用紙に印字してありますので インストール後にご使用ください。また、ユーザー登録はすでに完了しておりますので改めて登録する 必要はございません。今後弊社にお問い合わせいただく際に当サブスクリプションIDが必要となります ので大切に保管願います。

今後とも弊社取扱製品へのご愛顧をよろしくお願いいたします。

製品名: Enfocus PitStop Pro 日本語版 サブスクリプション

バージョン: 2020

サブスクリプションID: DPMYBXOD

サブスクリプション開始手順のご案内をご確認ください

https://www.swtoo.com/pdf/PITSTOP\_PRO\_ACTIVATE\_SUBSCRIPTION.pdf

インストーラー/下記サイトよりダウンロードしてください

https://www.swtoo.com/inst/enfocus/

#### **SOFTWARE** Too

株式会社ソフトウェア・トゥー 〒105-0001 東京都港区虎ノ門3-4-7 虎ノ門36森ビル http://www.swtoo.com \*本製品のサポートは左記にて行っております。 お問い合わせの際には製品名とプロダクトキーをお知らせください。

## Subscription IDを入力してActivateボタンをクリック。

| ■ •■ • Enter subscription ID  E × + ∨                                                                                                    |                                                         |                                          |                     |
|----------------------------------------------------------------------------------------------------|---------------------------------------------------------|------------------------------------------|---------------------|
| ← → O A https://www.enfocus.com/en/account/enter-subscription-id?destination=licenses                                                                                                    | Learn More products More Q Search ዿ go                  | ☆ ☆ // ピ ···                             |                     |
| Home > Enter subscription ID                                                                                                    |                                                         |                                          |                     |
| Enter subscription ID                                                                                                    |                                                         |                                          |                     |
| If you have bought a subscription from one of our resellers, you need to activate<br>After you do this, it will be registered to your account and you can use it or assig<br>members. You only need to do this once for each Subscription ID. | te the subscription here.<br>ign it to one of your team |                                          |                     |
| Subscription ID<br>DPQEKNQ9                                                                                                    | Activate →                                              |                                          |                     |
|                                                                                                    | この時点が契約日とな                                              |                                          | スタートしま <sup>-</sup> |
|                                                                                                    | 1年间のサノスクリノ                                              | ションスタート                                  | · (° 9 。            |
|                                                                                                    |                                                         |                                          |                     |
| enfocus                                                                                                    |                                                         |                                          |                     |
| © 2020 Enfocus, an Esko company                                                                                                    | Visit Enfocus.com                                       |                                          |                     |
| <b>■</b> ♀ ○ Ħ <u>■</u> ▲ 된 <u>●</u> ★ ■ <u></u> ● <u>●</u> ● ■ <u>■</u> ≋ <u>■</u> × <u>▼</u> ● ● <i>▼</i> <u>●</u> <u>●</u> <u>■</u> <u>■</u> * <u>■</u> ● <i>▼</i> <u>●</u> <u>●</u> <u>■</u>                                              | ^                                                       | <ul> <li>♥ ▲ ♥ ₽ Ⅲ □ ♥ 1628 ↓</li> </ul> |                     |
|                                                                                                    |                                                         |                                          |                     |

### Subscription XXXXXXX activated and assigned to youと表示します。

| 🖷 🖅 🕐 Manage my product kej 🗙 🕂 🗸                                            |                                          |                                          |                             |                      | - 0 ×                 |
|------------------------------------------------------------------------------|------------------------------------------|------------------------------------------|-----------------------------|----------------------|-----------------------|
| $\leftarrow$ $\rightarrow$ O $\triangle$ https://www.enfocus.com/en/licenses | 5                                        |                                          |                             |                      |                       |
|                                                                              | 🕐 enfocus                                |                                          | Support Learn More products | s More 🔍 Search 🙎 go |                       |
|                                                                              |                                          | B My Dashboards                          | My Products My Appstore My  | y Account            |                       |
| Subscription DPQEKNQ9 activated and assigned t                               | to you                                   |                                          |                             |                      | ×                     |
|                                                                              | Home > My account >                      | Manage my product keys and subscriptions |                             |                      |                       |
|                                                                              | Manage r                                 | ny product keys                          | and subscriptio             | ons                  |                       |
|                                                                              | • Get a license or sub                   | scription                                |                             |                      |                       |
|                                                                              | <ul> <li>Activate subscriptio</li> </ul> | n ID                                     |                             |                      |                       |
|                                                                              | PitStop Pro (1)                          |                                          |                             |                      |                       |
|                                                                              | 🛃 Download PitStop P                     | ro 2020 for Windows or Mac   Previous    | versions                    |                      |                       |
|                                                                              | <u> </u>                                 | etoo2020@gmail.com                       |                             |                      |                       |
|                                                                              | Re-assign to a dif                       | ferent user or unassign                  |                             |                      |                       |
|                                                                              | Currently not con                        | nected to any computer                   |                             |                      |                       |
|                                                                              |                                          |                                          |                             | Constant             |                       |
|                                                                              | Contract type. re                        | any Auto-renewal                         |                             | Cancel subscription  |                       |
|                                                                              |                                          |                                          |                             |                      |                       |
|                                                                              |                                          |                                          |                             |                      |                       |
|                                                                              | Products                                 | Support                                  | News                        | About Enfocus        |                       |
| 日 2 0 日 日 6 回 9 2 日 10 10 10 10 10 10 10 10 10 10 10 10 10                   |                                          | 1 😤 🖾 🗙 💐 🍋 📀 🗸 )                        | e 🗑 🧟                       | l = la =             | ^ 葉 ▲ 镭 見  묘 ⊗ 1629 및 |

<u>https://www.swtoo.com/inst/enfocus/</u>ヘア クセス。 PitStop Proのプログラムインストー ラーをダウンロード。

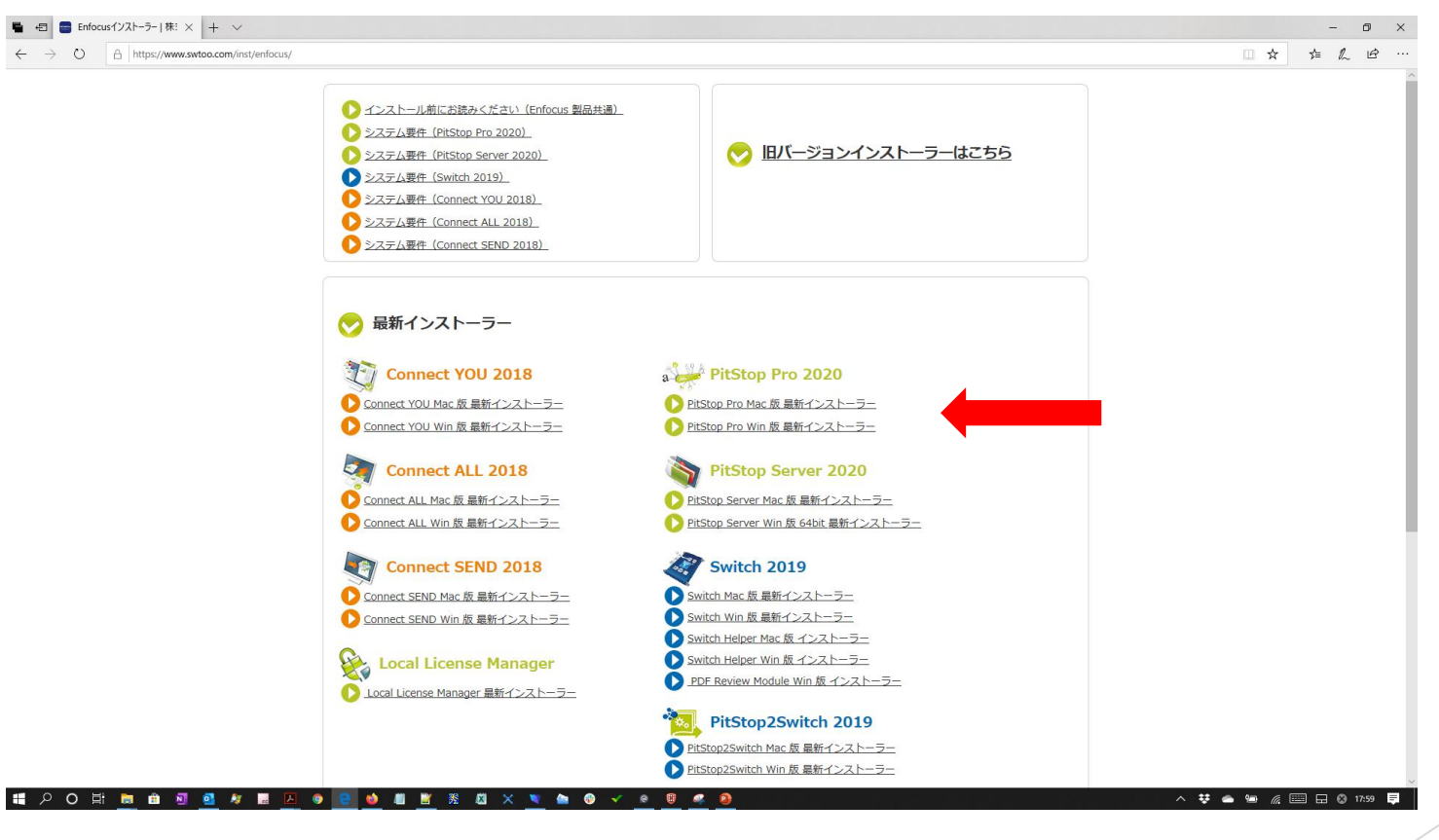

#### PitStop Proをインストール後にAcrobatを 記動。

・サードパーティのプラグインについて→ ・Enfocus PitStop Proバージョン情報を選択。

|                             |      | オンラインサポート(の)                                                                 | F1 |                                        | ⑦ kato goさ |
|-----------------------------|------|------------------------------------------------------------------------------|----|----------------------------------------|------------|
| <b>アイルリスト</b><br>最近使用したファイル | Q 検索 | ようこそ( <u>い)</u><br>はじめに( <u>い</u><br>⑦ Adobe Acrobat Pro DC の詳細情報( <u>)</u>  |    |                                        | :          |
| 送信済み                        |      | プラグインのヘルプい                                                                   | Þ  |                                        |            |
| dobe Scan<br>ストレージ          |      | Adobe Acrobat Pro DC (こついて(A)<br>Adobe ブラグイン(こついて(B)<br>サードパーティのブラグイン(こついて)の |    |                                        |            |
| イコンピューター                    |      | マイアカウントを管理                                                                   |    | pdfToolbox 10 pdfToolbox 11            |            |
| ocument Cloud               |      | サインアウト (kato_go@sw2.co.jp)                                                   |    | Enfocus PitStop Pro バージョン情報 Alt+Ctrl+J |            |
| カウントを追加                     |      | システムレポートを生成(S)<br>インストールの修復(E)<br>アップデートの有無をチェック(D)                          |    | Enfocus StatusCheck (2017 C            |            |
|                             |      |                                                                              |    |                                        |            |
|                             |      |                                                                              |    |                                        |            |

#### 下図のようにバージョン情報が表示。 ライセンスタブをクリック。

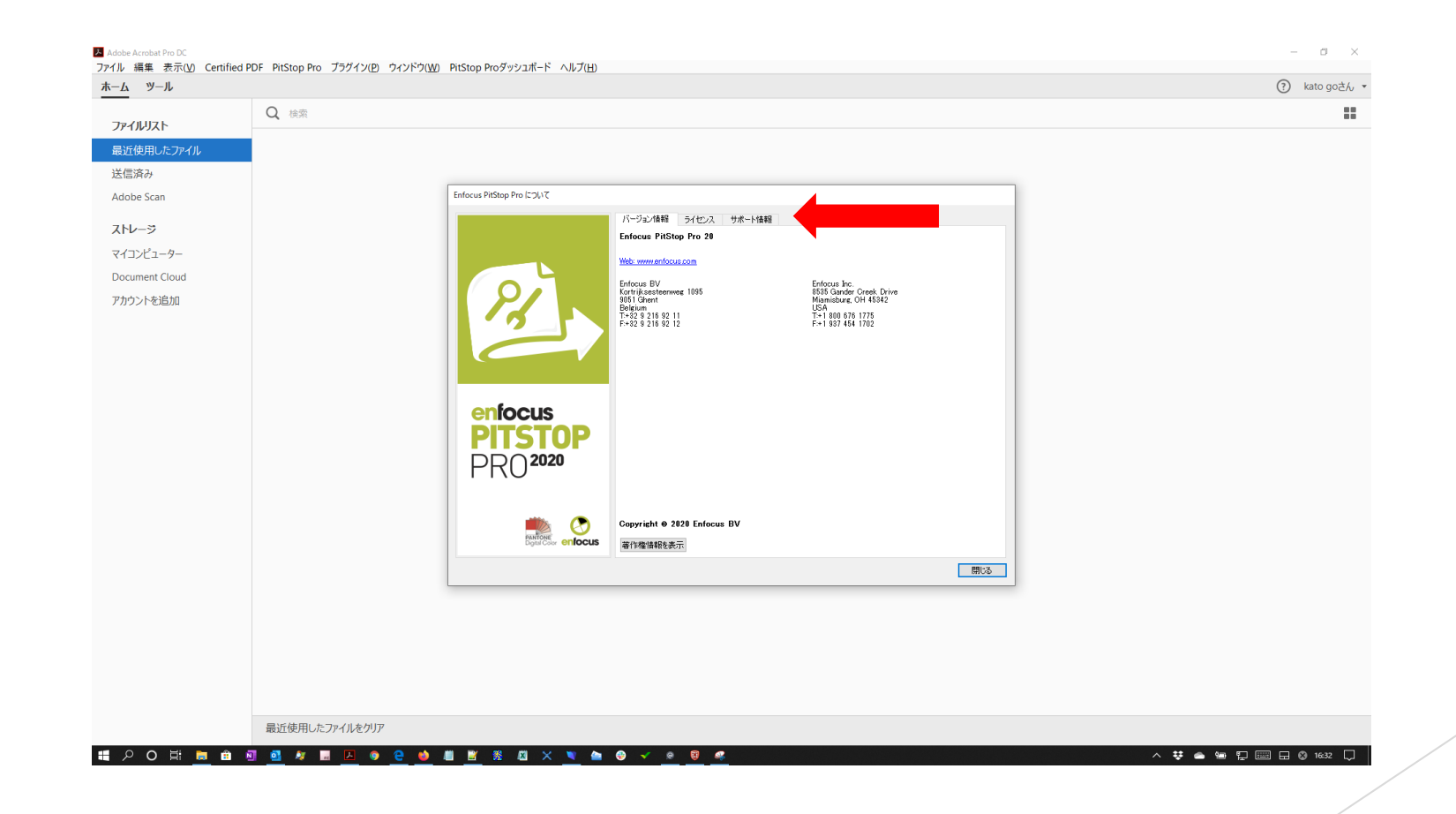

#### Enfocus IDとパスワードを入力してサイ ンインボタンをクリック。

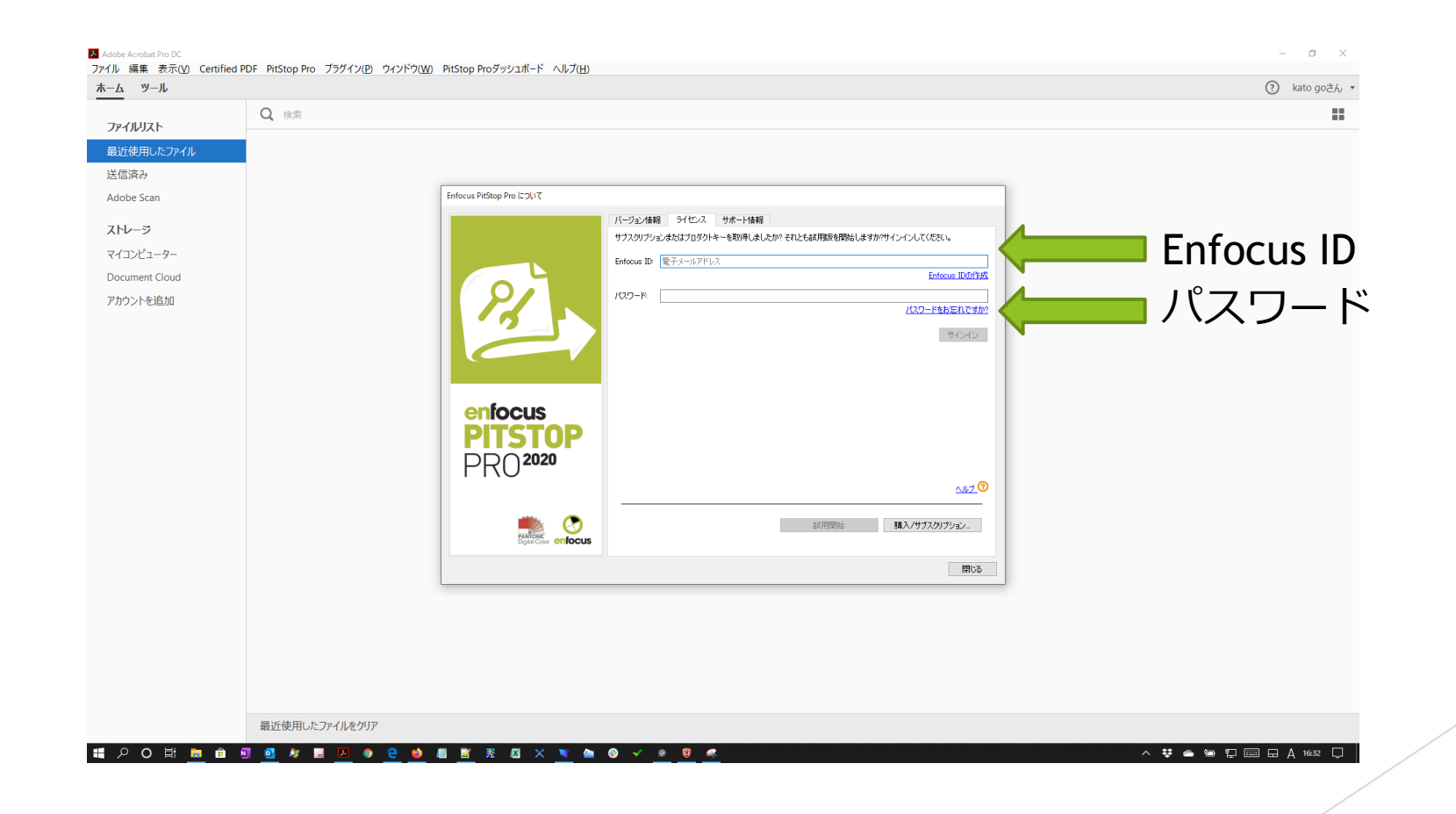

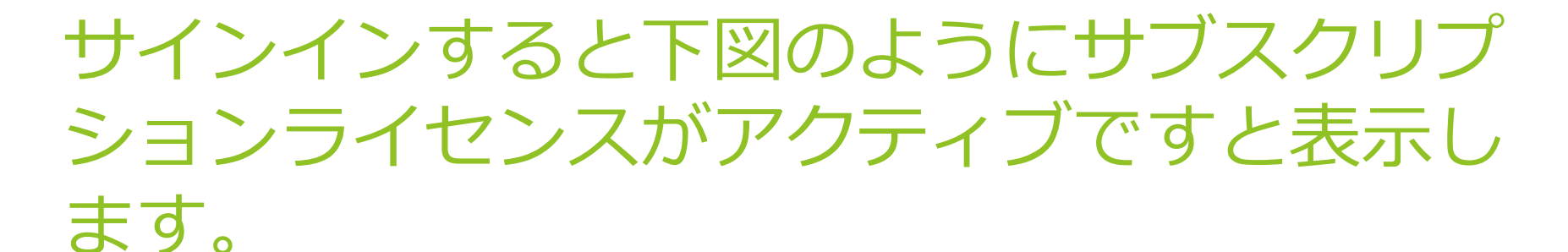

– a × Adobe Acrobat Pro DC ファイル 編集 表示(V) Certified PDF PitStop Pro ブラグイン(P) ウィンドウ(W) PitStop Proダッシュボード ヘルプ(H) ? kato goさん・ ホーム ツール Q 検索 .... ファイルリスト 最近使用したファイル 送信済み Enfocus PitStop Pro (2007 Adobe Scan バージョン情報 ライセンス サポート情報 ストレージ softwaretoo2020@gmail.comとしてサインインしています サインアウト マイコンピューター サブスクリプションライセンスがアクティブです サブスクリプションの管理 Document Cloud ▶ Enfocus PitStop Proプロダクトキーを購入しましたか? アカウントを追加 enfocus PITSTOP PR02020 閉じる 最近使用したファイルをクリア 📲 🔎 O 🖽 📾 🛍 🖻 🖉 🐙 🖪 🔼 🧕 🧲 👹 🗂 🖀 🖉 🗙 🔍 触 🌚 🗸 💌 🛢 ^ \ 🗰 🖕 🔛 🔛 🗔 🛞 1634 💭

### サブスクリプションの管理をクリック。

| 検索<br>Enfocus PHStop Pro について |                                           |                                                                                                    | :                                                                                                    |
|-------------------------------|-------------------------------------------|----------------------------------------------------------------------------------------------------|----------------------------------------------------------------------------------------------------|
| Enfocus PitStop Pro ヒフルマ      |                                           |                                                                                                    |                                                                                                    |
| Enfocus PriStop Pro について      |                                           |                                                                                                    |                                                                                                    |
| Enfocus PitStop Pro について      |                                           |                                                                                                    |                                                                                                    |
|                               |                                           |                                                                                                    |                                                                                                    |
|                               | バージョン情報(ライセンス)サポート情報                      |                                                                                                    |                                                                                                    |
|                               | softwaretoo2020@gmail.comとしてサインインしています    | サインアウト                                                                                                    |                                                                                                    |
|                               | サブスクリプションライセンスがアクティブです                    | サブスクリプションの管理                                                                                                    |                                                                                                    |
|                               | ▶ Enfocus PitStop Proプロダクトキーを読入しましたが? ――― |                                                                                                    |                                                                                                    |
| 13                            |                                           |                                                                                                    |                                                                                                    |
|                               |                                           |                                                                                                    |                                                                                                    |
|                               |                                           |                                                                                                    |                                                                                                    |
|                               |                                           |                                                                                                    |                                                                                                    |
| enfocus                       |                                           |                                                                                                    |                                                                                                    |
| DITST                         | <b>NP</b>                                 |                                                                                                    |                                                                                                    |
|                               | 20                                        |                                                                                                    |                                                                                                    |
| PRU                           |                                           |                                                                                                    |                                                                                                    |
|                               |                                           |                                                                                                    |                                                                                                    |
|                               | R                                         |                                                                                                    |                                                                                                    |
| PANTONE<br>Digital Cole       | « enfocus                                 |                                                                                                    |                                                                                                    |
|                               |                                           | 閉じる                                                                                                    |                                                                                                    |
|                               |                                           |                                                                                                    |                                                                                                    |
|                               | enfocus<br>PITST<br>PRO <sup>202</sup>    | PJJ20JJ2JJ3(EV2/MFPD5rf7E3)         PJJ20JJ2JJ3(EV2/MFPD5rf7E3)         Enfocus         PICO2020         PRO2020 | PICADIFSALOR     PICADIFSALOR      < |

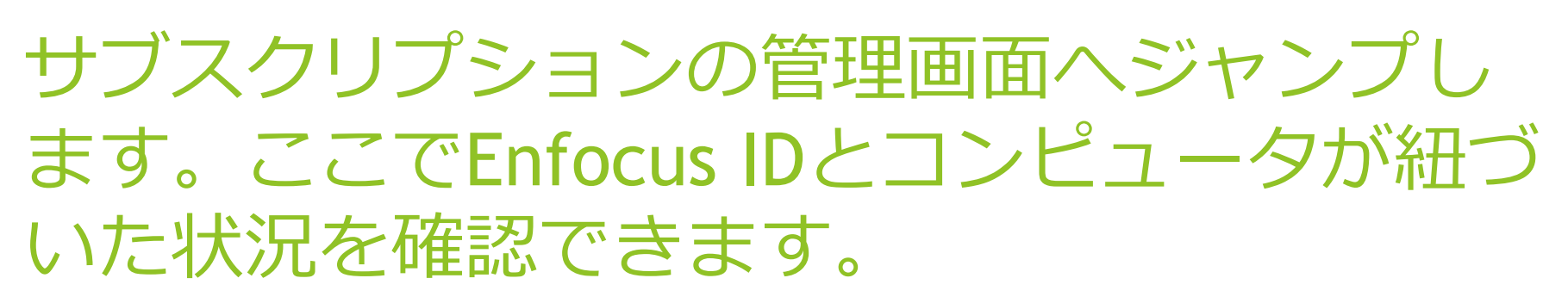

| $\leftarrow$ $\rightarrow$ O $\triangle$ https://www.enfocus.com | m/en/licenses?utm_source=SOFTWARE&utm_mediun                                     |                                          |                     |            |                     |     |                                       |           |
|------------------------------------------------------------------|----------------------------------------------------------------------------------|------------------------------------------|---------------------|------------|---------------------|-----|---------------------------------------|-----------|
|                                                                  |                                                                                  | n=pitstop-pro&utm_content=2020           |                     |            |                     | □ ☆ | ☆ & ⊮ …                               |           |
|                                                                  | 🕐 enfocus                                                                        |                                          | rt Learn More produ |            | Q Search 🙎 go       |     | · · · · · · · · · · · · · · · · · · · |           |
|                                                                  |                                                                                  | B My Dashboards My Pr                    | roducts My Appstore | My Account |                     |     |                                       |           |
|                                                                  | Home > My account > Manag                                                        | ge my product keys and subscriptions     |                     |            |                     |     |                                       |           |
|                                                                  | Manage my                                                                        | product keys and                         | d subscripti        | ons        |                     |     |                                       |           |
|                                                                  | <ul> <li>Get a license or subscript</li> <li>Activate subscription ID</li> </ul> | tion                                     |                     |            |                     |     |                                       |           |
|                                                                  | PitStop Pro (1)                                                                  |                                          |                     |            |                     |     |                                       |           |
|                                                                  | 🛃 Download PitStop Pro 20                                                        | 20 for Windows or Mac   Previous version | s                   | Enfoci     | us ID               |     |                                       |           |
|                                                                  | & softwareto<br>Re-assign to a differen                                          | o2020@gmail.com                          |                     |            |                     |     | Subscr                                | iption ID |
|                                                                  | Device: DESKTOP-A01                                                              | D75D Switch to another device???         |                     |            |                     |     |                                       |           |
|                                                                  | Contract type: Yearly A                                                          | val                                      |                     |            | Cancel subscription |     |                                       |           |
|                                                                  |                                                                                  | > コン                                     | ピュー                 | タホス        | 、卜名                 |     |                                       |           |
|                                                                  | Desiduate                                                                        | Summert                                  | Neure               | <b>A</b> h |                     |     |                                       |           |
|                                                                  | PitStop Pro                                                                      | Licensing and activation                 | News                | Jobs       | t Enfocus           |     |                                       |           |
|                                                                  | Switch                                                                           | Known issues and solutions               | Events              | Conta      | ict                 |     |                                       |           |
|                                                                  | PDF Workflow Suite                                                               | Manuals                                  |                     |            |                     |     |                                       |           |

### サブスクリプションの管理について

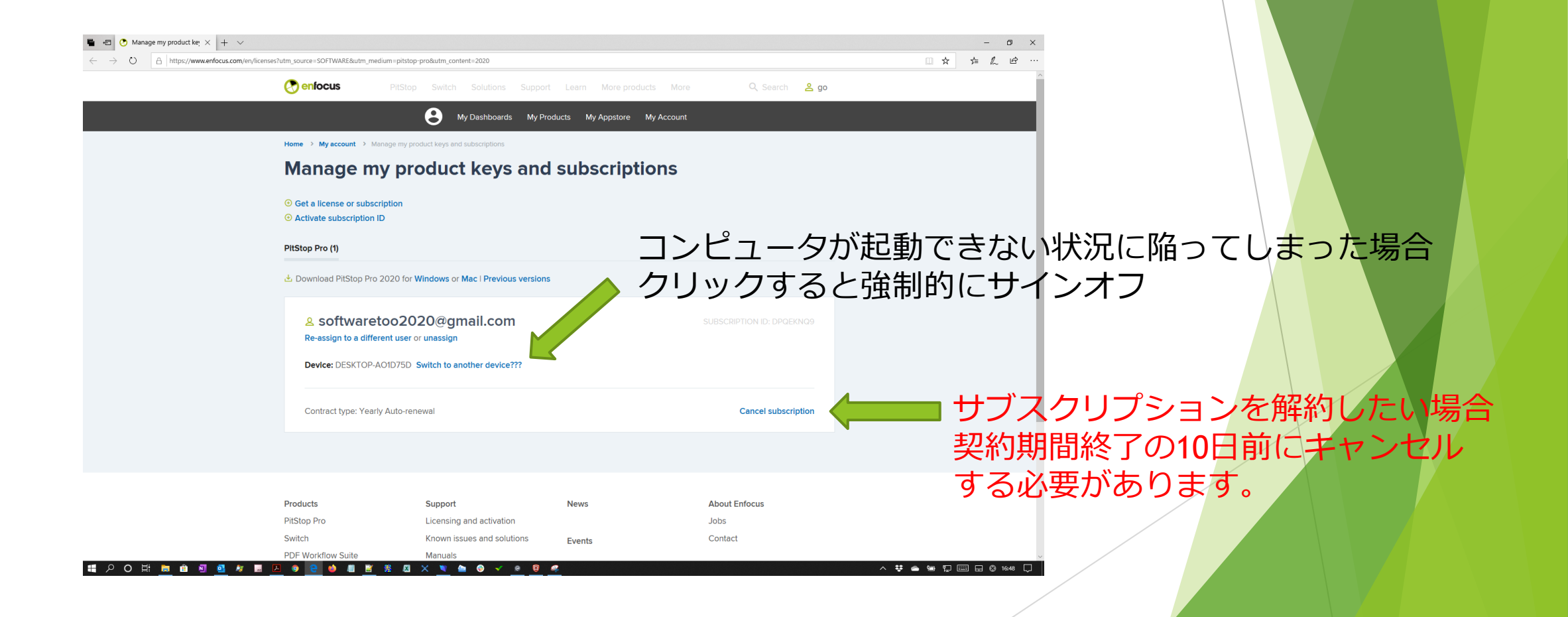

ユーザーインターフェイス 言語の切替について(他の言語に切り替えたい場合)

▶ Acrobatの編集メニューから「環境設定」→「Enfocus PitStop Pro…」

| Enfocus PitStop Pro 環境設<br>カテゴリ                                      | 定<br>言語                  |                                                |          |                   |       |       |
|----------------------------------------------------------------------|--------------------------|------------------------------------------------|----------|-------------------|-------|-------|
| 全般<br>編集<br>カラー<br>言語<br>フォント<br>カラーマネージメント                          | ☑ StatusCheck で言語<br>言語: | を共有<br>日本語<br>変更内容は次回の Acrobat を次回開始したと<br>ます。 | きに有効になり  |                   |       |       |
| 変数セット<br>単位&ガイド<br>ショートカット<br>・ウィンドウ<br>警告<br>> ブリセットデータベース<br>ライセンス |                          |                                                |          |                   |       |       |
| アップデート                                                               |                          |                                                |          |                   |       |       |
|                                                                      |                          |                                                |          |                   |       |       |
|                                                                      |                          |                                                |          | OKボタン<br>Acrobatを | をクリック | ください。 |
| ヘルプを表示                                                               |                          |                                                | OK キャンセル |                   |       |       |